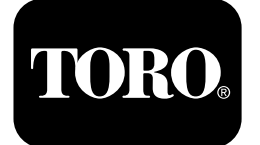

Multi Pro® 1750 Turf Sprayer

Model No. 41188-416581397 and Up

Model No. 41196-400000000 and Up

Software Guide

The InfoCenter display shows information about your machine such as the operating status, various diagnostics and other information about the machine. There are multiple screens on the display. You can switch between the screens, at any time, by pressing the back button and then using the up and down directional buttons.

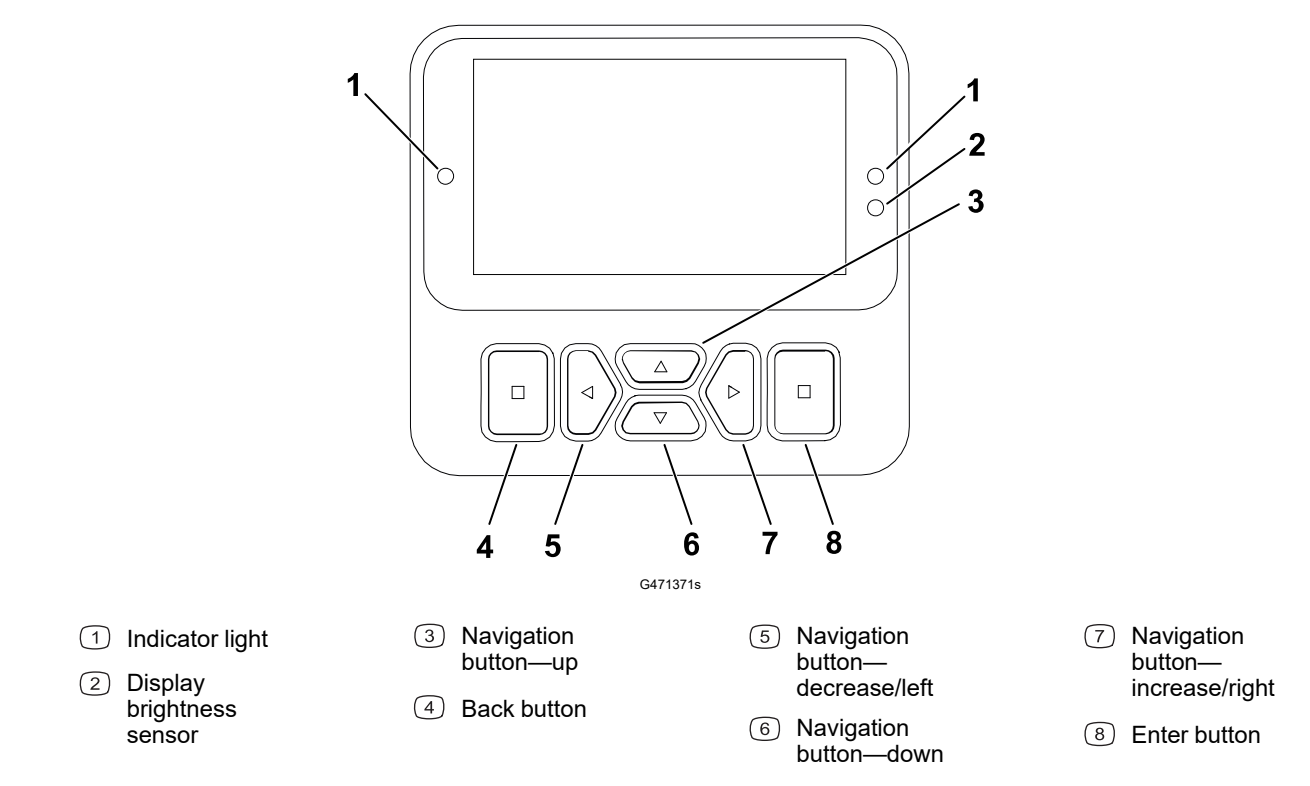

**Note:** The purpose of each button may change depending on what is required at the time. Each button is labeled with an icon displaying its current function.

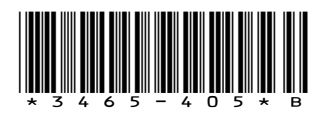

# InfoCenter Display Icons

|              | Menu                     |
|--------------|--------------------------|
|              | Scroll up/down           |
|              | Scroll left/right        |
| Ū            | Previous screen          |
|              | Decrease value           |
| +            | Increase value           |
|              | Accept                   |
|              | Save                     |
| PIN          | PIN passcode             |
| ۵            | Exit (faults)menu        |
| - +          | Battery voltage          |
| <b>(P)</b>   | The parking brake is on. |
| j.           | Sit in the seat.         |
| $\boxtimes$  | Hour meter               |
|              | Locked                   |
| ₽ <b>(O)</b> | Brake lock               |
| ₽S           | Speed lock               |

|                                      | Tank is empty (less than 10% volume)     |
|--------------------------------------|------------------------------------------|
|                                      | Tank volume is low (10% to 29%)          |
|                                      | Tank volume is half full<br>(30% to 69%) |
|                                      | Tank volume is full (70%<br>to 100%)     |
| ±1                                   | Increase the tank volume by 1 gallon     |
| ±10                                  | Increase the tank volume by 10 gallons   |
| ±25                                  | Increase the tank volume<br>by 25 Liters |
| ++++++++++++++++++++++++++++++++++++ | Boom is off                              |
|                                      | Boom is active                           |
| ĒΣ                                   | Clear all areas                          |
| Ô                                    | Clear active area                        |
| <i>M</i>                             | Areas sprayed                            |
|                                      | All areas screen                         |
| +7//                                 | Navigate to a sprayer<br>area            |
| ∕//→                                 |                                          |
| ₽₽                                   | Throttle lock                            |
|                                      |                                          |

# **Overview of the Menus**

To access the InfoCenter display menu system, press the back button while at the main screen. This brings you to the main menu. Refer to the following tables for a synopsis of the options available from the menus.

■ Protected under Protected Menus—accessible only by entering PIN

| Menu Item        | Description                                                                                                    |
|------------------|----------------------------------------------------------------------------------------------------|
| Calibration      | The Calibration menu assists in calibration of the flow meter and speed sensor; refer to your Multi Pro <i>Operator's Manual</i> .                                                                                               |
| Settings         | The Settings menu allows you to customize and modify the display configuration variables.                                                                                                    |
| Machine Settings | The Machine Settings menu allows you to configure machine variables.                                                                                                    |
| Service          | The Service menu contains information on the machine such as hours of use and machine faults.                                                                                                    |
| Diagnostics      | The Diagnostics menu displays the state of<br>each machine switch, sensor, and control<br>output. You can use this to troubleshoot certain<br>issues as it quickly tells you which machine<br>controls are on and which are off. |
| About            | The About menu lists the model number, serial number, and software version of your machine.                                                                                                    |

#### Main Menu

#### Calibration

| Menu Item             | Description                                                                           |
|-----------------------|---------------------------------------------------------------------------------------|
| Test Speed            | Sets the test speed for calibration.                                                  |
| Flow Cal              | Calibrates the flow meter.                                                            |
| Speed Cal             | Calibrates the speed sensor.                                                          |
| Use Flow Cal Default  | Resets the flow calibration to the default calculated average, not the actual volume. |
| Use Speed Cal Default | Resets the speed calibration to the default calculated average, not the actual speed. |

#### Settings

| Menu Item | Description                                                                                                    |
|-----------|----------------------------------------------------------------------------------------------------|
| Enter PIN | Allows a person (superintendent/mechanic)<br>authorized by your company with the PIN code<br>to access protected menus. |
| Backlight | Controls the brightness of the LCD display.                                                                             |

## Settings (continued)

| Menu Item        | Description                                                          |
|------------------|----------------------------------------------------------------------|
| Language         | Controls the language used on the display*.                          |
| Units            | Controls the units used on the display (Imperial, Turf, or Metric).  |
| Protected Menus  | Grants access to protected menus.                                    |
| Protect Settings | Allows the ability to change the settings in the protected settings. |

## **Machine Settings**

| Menu Item      | Description                                  |
|----------------|----------------------------------------------|
| Tank Alert     | Sets the low tank volume alert.              |
| Hill Assist    | Enables or disables the hill assist feature. |
| Geolink 🔒      | Satellite navigation option                  |
| Left Boom 🔒    | Adjusts the width of the left section.       |
| Center Boom 🔒  | Adjusts the width of the center section.     |
| Right Boom 🔒   | Adjusts the width of the right section.      |
| Reset Defaults | Resets the default values.                   |

#### Service

| Menu Item        | Description                                                                                                    |
|------------------|----------------------------------------------------------------------------------------------------|
| Faults           | The Faults menu contains a list of the recent machine faults. Refer to the <i>Service Manual</i> or contact your authorized Toro distributor for more information on the Faults menu and the information contained there. |
| Hours            | Lists the total number of hours that the machine,<br>engine and PTO have been on, as well as the<br>number of hours the machine has been<br>transported and service due.                                                  |
| Flow Rate        | Displays the current flow rate.                                                                                                    |
| Flow Cal Value 🔒 | Displays the current multiplier used to calculate<br>the difference between the assumed flow and<br>the calibrated flow.                                                                                                  |
| Speed Cal Value  | Displays the current multiplier used to calculate<br>the difference between the assumed speed and<br>the calibrated speed.                                                                                                |

#### Diagnostics

| Menu Item     | Description                                                        |
|---------------|--------------------------------------------------------------------|
| Pumps         | Accesses the pump inputs, momentary rinse, and time rinse options. |
| Booms         | Accesses the boom inputs and outputs.                              |
| Throttle Lock | Accesses the throttle lock inputs and outputs.                     |
| Engine Run    | Accesses the engine run inputs and outputs.                        |

#### About

| Menu Item               | Description                                            |
|-------------------------|--------------------------------------------------------|
| Model                   | Lists the model number of the machine.                 |
| SN                      | Lists the serial number of the machine.                |
| S/W Revision            | Lists the software revision of the primary controller. |
| InfoCenter S/W Revision | Lists the software revision of the InfoCenter.         |
| ICAN Bus 🔒              | Lists the CAN Bus                                      |

## **Protected Menus**

There are operating configuration settings that are adjustable within **Settings** of the display. To lock these settings, use the **Protected Menu**.

**Note:** At the time of delivery, the initial password code is programmed by your distributor.

### **Accessing Protected Menus**

Note: The factory default PIN code for you machine is either 0000 or 1234.

If you changed the PIN code and forgot the code, contact your authorized Toro distributor for assistance.

1. From the **Main Menu**, scroll down to **Settings** and press the select button.

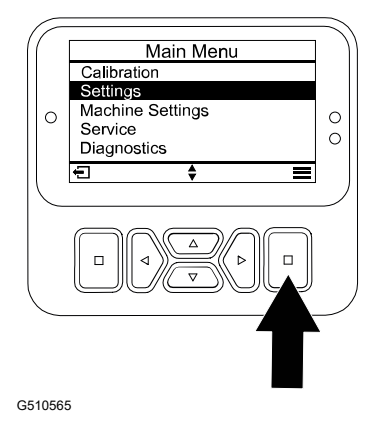

## Accessing Protected Menus (continued)

- 2. In **Settings**, scroll to **Enter PIN** and press the select button (A).
- To enter the PIN code, press the up/down navigation buttons <sup>B</sup> until the correct first digit appears, then press the right navigation button <sup>C</sup> to move on to the next digit. Repeat this step until the last digit is entered.
- 4. Press the select button  $^{D}$ .

**Note:** If the display accepts the PIN code and the protected menu is unlocked, the word "PIN" displays in the upper right corner of the screen.

5. To lock the protected menu, rotate the key switch to the  $O_{FF}$  position and then to the  $O_N$  position.

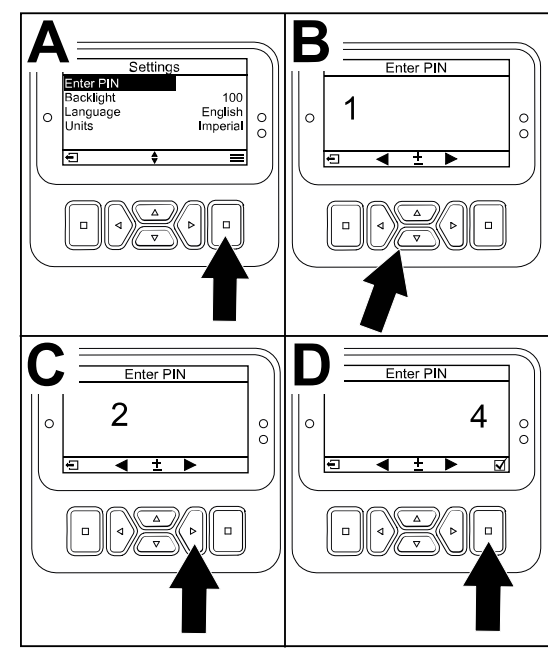

G510564

## Viewing and Changing the Protected Menu Settings

- 1. In Settings, scroll down to Protect Settings.
- 2. To view and change the settings without entering a PIN code, use the select button to change the **Protect Settings** to (Off).
- 3. To view and change the settings with a PIN code, use the select button to change the **Protect Settings** to ☑ (On), set the PIN code, and turn the key in the ignition switch to the OFF position and then to the ON position.

# **Setting the Spray Tank Alert**

- 1. Select Machine Settings.
- 2. Select Tank Alert.
- 3. Use the directional buttons to enter the minimum quantity in the tank when the alert displays during sprayer operation.

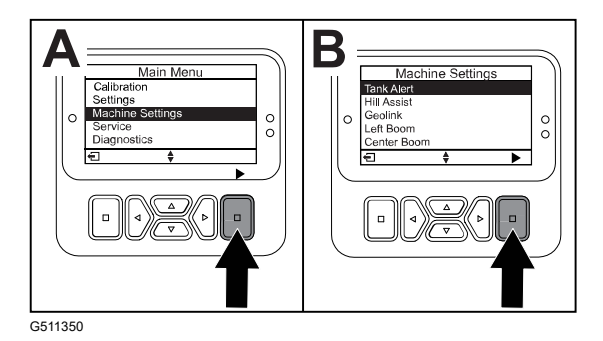

# **Setting the Boom Sizes**

- 1. Select Machine Settings.
- 2. Select the boom you would like to update.
- 3. Use the directional buttons to change the boom size in increments of 1 inch (2.5 cm).

# **Resetting the Default Settings**

| Setting          | Default Value |
|------------------|---------------|
| Test Speed       | 0.0           |
| Hill Assist      | enabled       |
| Spray Tank Alert | 1 gal/ltr     |
| L Boom           | 80 in         |
| C Boom           | 60 in         |
| R Boom           | 80 in         |

- 1. Select Machine Settings.
- 2. Select Reset Defaults.

# **Entering the Spray Tank Volume**

Note: Changing the volume will reset the tank alert.

1. Press the ENTER (A) button to navigate to the right.

The display will show the current tank volume.

- 2. Press the button to increase or decrease the tank volume.
  - A. Press the up/down directional buttons <sup>(2)</sup> to jump to ±10 (for US units) or ±25 (for metric units).

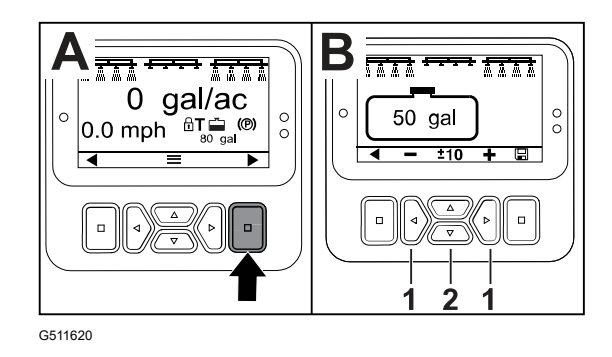

B. Press the left/right directional buttons (1) to change the volume by 1 increment.

# The Total and Sub Area Screens

These screens display:

- Area sprayed (acres, hectares, or 1000 ft<sup>2</sup>)
- Volume sprayed (US gallon or liters)

The area and volume information accumulates until you reset it.

Use an individual sub area for each sprayer task at your site. You can use up to 20 sub areas.

**Note:** Ensure that you navigate to the sub area you are working on before you begin spraying. The sub area shown on the screen is the active sub area for coverage accumulation.

## **Resetting the Total Area and Volume Data**

- 1. Press the BACK button to navigate to the Total Area screen.
- 2. Press the RIGHT button to reset the Total Area data.

**Note:** Resetting the total area and total volume information at the total area screen resets **all** of the data for every sub area.

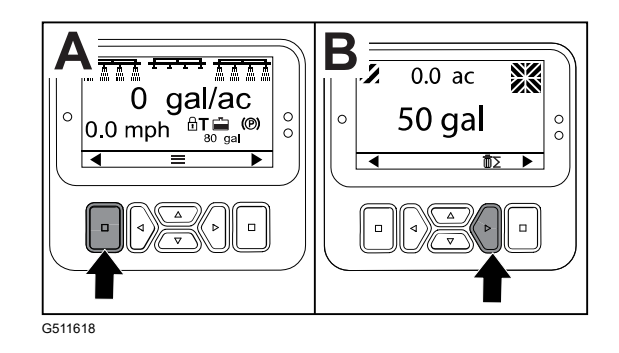

## **Resetting a Sub Area and Volume Data**

- 1. Press the BACK button to navigate to a Sub Area screen.
- 2. Press the UP button to reset the sub area data

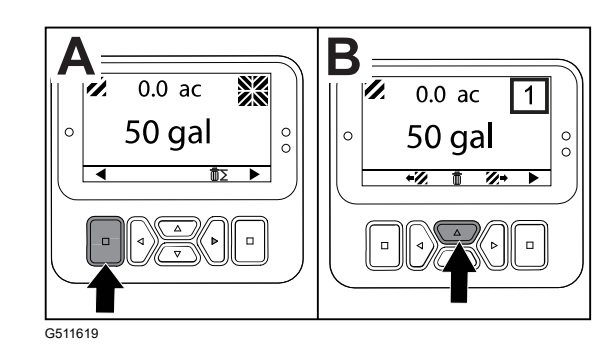

# **Advisories**

Operator advisories automatically display on the InfoCenter screen when a machine function requires additional action. For example, if you attempt to start the engine while pressing the traction pedal, an advisory displays, indicating that the traction pedal must be in the NEUTRAL position.

| riess any bullons on the display to clear the advisory. |
|---------------------------------------------------------|
|---------------------------------------------------------|

| 200 | Start Prevented—Pump switch active                                                     |  |
|-----|----------------------------------------------------------------------------------------|--|
| 201 | Start Prevented—Not in NEUTRAL                                                         |  |
| 202 | Start Prevented—Out of seat                                                            |  |
| 203 | Start Prevented—Throttle pedal is not home                                             |  |
| 204 | Start Prevented—Starter engage timeout                                                 |  |
| 205 | Parking brake is engaged                                                               |  |
| 206 | Pump Start Prevented—Boom active                                                       |  |
| 207 | Pump Start Prevented—Engine rpm high                                                   |  |
| 208 | Throttle/Speed Lock Prevented—Pump is not active                                       |  |
| 209 | Throttle Lock Prevented—Parking brake is not engaged                                   |  |
| 210 | Speed Lock Prevented—Operator not in seat or parking brake in engaged                  |  |
| 211 | Throttle/Speed Lock Prevented—Clutch or service brake is engaged                       |  |
| 212 | Tank low volume alert                                                                  |  |
| 213 | Rinse pump is On                                                                       |  |
| 220 | Flow sensor calibration                                                                |  |
| 221 | Flow sensor calibration—Fill water in tank and enter volume filled                     |  |
| 222 | Flow sensor calibration—Turn on the pump                                               |  |
| 223 | Flow sensor calibration—Turn on all of the booms                                       |  |
| 224 | Flow sensor calibration—Calibration commenced                                          |  |
| 225 | Flow sensor calibration—Calibration complete                                           |  |
| 226 | Flow sensor calibration—Exiting calibration mode                                       |  |
| 231 | Speed sensor calibration                                                               |  |
| 232 | Speed sensor calibration—Fill the fresh water tank, press next                         |  |
| 233 | Speed sensor calibration—Fill the sprayer half full with water, press next             |  |
| 234 | Speed sensor calibration—Enter the calibration distance, press next                    |  |
| 235 | Speed sensor calibration—Mark and drive the entered distance with sprayer sections off |  |
| 236 | Speed sensor calibration—Speed sensor calibration in progress                          |  |
| 237 | Speed sensor calibration—Speed sensor calibration complete                             |  |

| 238 | Speed sensor calibration—Turn off the booms |
|-----|---------------------------------------------|
| 241 | Calibration out of bounds, using default    |

## **Service Fault Codes**

The list below identifies the fault codes that are generated by the Electronic Controller (TEC) to identify an electrical system malfunction that occurred during machine operation.

If you see faults listed in the viewer, contact your Authorized Service Dealer.

| Code | Description                                                                                                    |
|------|----------------------------------------------------------------------------------------------------|
| 1    | TEC is faulty                                                                                                    |
| 2    | One or more of the TEC output fuses (7.5 A) is faulty                                                                                              |
| 3    | Main power relay or circuit wiring is faulty                                                                                                    |
| 4    | Charging system or circuit wiring is faulty                                                                                                    |
| 5    | Start relay or circuit wiring is faulty                                                                                                    |
| 6    | Kill relay circuit is faulty                                                                                                    |
| 7    | Spray pump clutch or circuit wiring is faulty                                                                                                    |
| 8    | Spray pump indicator light or circuit wiring is faulty                                                                                             |
| 9    | Throttle lock or circuit wiring is faulty                                                                                                    |
| 10   | Throttle lock indicator or circuit wiring is faulty                                                                                                |
| 11   | Master boom valve actuator or circuit wiring is faulty                                                                                             |
| 12   | Rinse pump relay, optional rinse pump, or circuit wiring is faulty                                                                                 |
| 13   | Brake hold solenoid or circuit wiring is faulty                                                                                                    |
| 14   | InfoCenter software is not recognized by TEC                                                                                                    |
| 15   | Brake pressure switch or circuit wiring is faulty (circuit is closed even though the brake pedal has been released)                                |
| 16   | Service brake or throttle home sensor, or circuit wiring, is faulty (circuit is open even though the brake or accelerator pedal has been released) |
| 17   | Starter timeout (starter has been engaged for more than 30 seconds)                                                                                |

# **Diagnostic Inputs and Outputs**

Diagnostics are used to troubleshoot machine operation issues and ensure that necessary components and circuit wiring are functioning correctly.

### **Pump Parameters**

| Inputs          | Outputs    |
|-----------------|------------|
| Pump Switch     | Main Pump  |
| Momentary Rinse | Rinse Pump |
| Timed Rinse     |            |
| Throttle Home   |            |
| Timer           |            |

#### **Boom Parameters**

| Inputs      | Outputs     |
|-------------|-------------|
| Left Boom   | Master Boom |
| Center Boom |             |
| Right Boom  |             |
| Master Boom |             |

#### **Engine Parameters**

| Inputs                | Outputs       |
|-----------------------|---------------|
| Key Start             | OK Run        |
| Key Run               | Engine Output |
| Neutral               |               |
| Seat or Parking Brake |               |
| Pump Off              |               |

#### **Throttle Lock Parameters**

| Inputs                     | Outputs             |
|----------------------------|---------------------|
| Throttle/Speed Lock Switch | Throttle/Speed Lock |
| Neutral                    |                     |
| Parking Brake              |                     |
| Main Pump                  |                     |
| Clutch Off                 |                     |

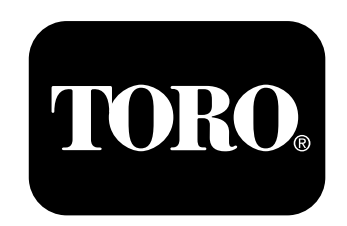